## Solidworks Setup file

- 1. Press Windows button + R on your keyboard to open the run command
  - a) Type \\172.16.8.15 (Make sure you are connected to Institute's LAN)
    - if you are asked to enter the credentials, please enter your CADLAB login credentials User Name: **CADLAB\your roll number** Password: **Your password**
  - b) Copy Solidworks 2017-18 NIT Kurukshetra folder to your local PC/Laptop

## **Solidworks Installation**

- 1. Installing Solidworks Client
  - I. Start the Solidworks Setup file, click on "Individual"....click next

| SOLIDWORKS 2017 SP2.0                                                    | Installation Manager                                                                                                  |                                                                              |            | - 🗆 🗙      |
|--------------------------------------------------------------------------|----------------------------------------------------------------------------------------------------|------------------------------------------------------------------------------|------------|------------|
| 2017                                                                     | WORKS                                                                                                    |                                                                              |            |            |
| Welcome<br>Serial Number<br>System Check<br>Summary<br>Install<br>Finish | Welcome to t<br>SOLIDWORKS 2017<br>Specify the type of i<br>Individual (on th<br>Administrative in<br>Server products | he SOLIDWORKS Installati<br>7 sp2.0<br>nstallation:<br>his computer)<br>mage | on Manager |            |
| Cancel                                                                   | (?)<br>Help                                                                                                    |                                                                              |            | ()<br>Next |

II. Enter the "Serial No."....Next

| Solidworks 2017 SP2.0 Ins<br>Solidworks 2017 SP2.0 Ins                   | rallation Manager                                                                                                    |
|--------------------------------------------------------------------------|----------------------------------------------------------------------------------------------------|
| 2017                                                                     |                                                                                                    |
| Welcome<br>Serial Number<br>System Check<br>Summary<br>Install<br>Finish | Scrial Number   Enter your serial number information.   Image: SDLIDWORKS Standard, Professional, Premium or SolidNetWork License   Image: SolIDWORKS Standard, Professional, Premium or SolidNetWork License   Image: SolIDWork Standard, Professional, Premium or SolidNetWork License   Image: SolIDWork Standard, Premium or SolidNetWork License   Image: SolIDWork Standard, Premium or SolidNetWork License   Image: SolIDWork Standard, Premium or SolidNetWork License   Image: SolIDWork Standard, Premium or SolidNetWork License   Image: SolIDWork Standard, Pre |
| Cancel He                                                                | lap Back Next                                                                                                    |

III. Click Next, Select "Create a new installation of Solidworks"....Next

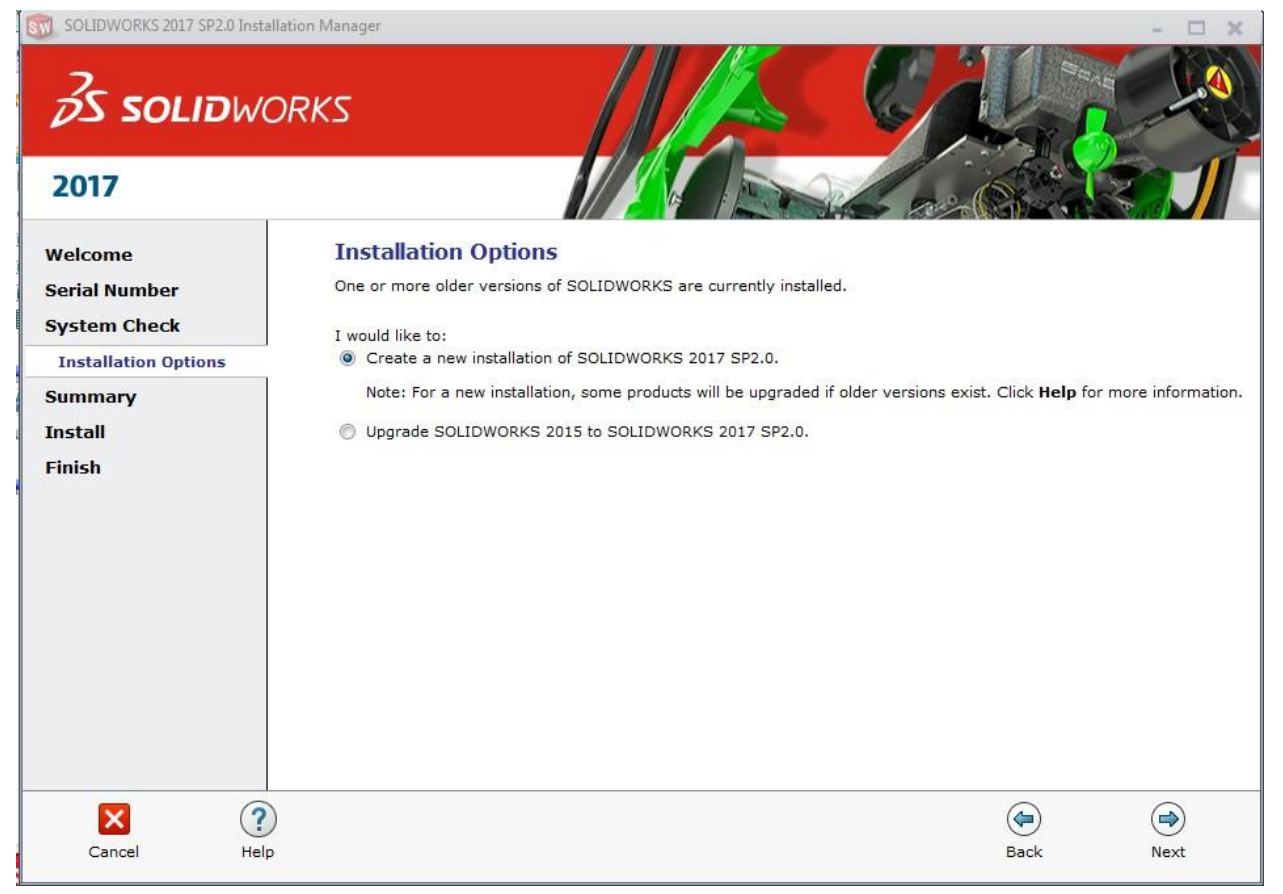

IV. Click on Change in Products tab

| <i>3</i> S solidw<br>2017                | ORKS                                                                                                    |                                                                                 |
|------------------------------------------|----------------------------------------------------------------------------------------------------|---------------------------------------------------------------------------------|
| Welcome<br>Serial Number<br>System Check | Summary<br>This is a new installation of 2017 SP2.0.                                                                                                    | CHANGE                                                                          |
| Summary<br>Install<br>Finish             | SOLIDWORKS: PhotoView 360, SOLIDWORKS Toolbo<br>TolAnalyst, CircuitWorks, SOLIDWORKS Costing, Desi<br>Studio Tools for Applications (VSTA), Help Files<br>SOLIDWORKS Languages: English<br>eDrawings<br>SOLIDWORKS Explorer/Workgroup PDM: SOLIDW<br>PDM Client Add-in<br>SOLIDWORKS Composer Player<br>SOLIDWORKS Visualize | x, SOLIDWORKS Routing, ScanTo3D,<br>ign Checker, Example Files, Manuals, Visual |
|                                          | <ul> <li>Download Options</li> <li>Installation Location</li> </ul>                                                                                                    | CHANGE                                                                          |
|                                          | Toolbox/Hole Wizard Options Previous Toolbox detected. Select Installation Method.                                                                                                    | CHANGE 🥖                                                                        |
|                                          | ✓ I accept the terms of the SOLIDWORKS<br>License Agreement                                                                                                    | Estimated installation size: 10 GB                                              |
| Cancel He                                | lp                                                                                                    | Back Install Now                                                                |

V. Tick the Modules as per in the Snapshot

| 2017                                     |                                                                                                    |
|------------------------------------------|----------------------------------------------------------------------------------------------------|
| Velcome<br>Serial Number<br>System Check | Product Selection         Select products to install.         SOLIDWORKS Premium         Select different packages or products Previous                                                                                                    |
| ummary<br>Product Selection<br>Install   | <ul> <li>V SOLIDWORKS (6.1 GB)</li> <li>SOLIDWORKS Languages</li> <li>eDrawings (402 MB)</li> <li>SOLIDWORKS Explorer/Workgroup PDM (626 MB)</li> <li>V SOLIDWORKS Flow Simulation (626 MB)</li> <li>PV360 Network Client (233 MB)</li> <li>SOLIDWORKS Simulation Worker Agent (16 MB)</li> <li>V SOLIDWORKS Plastics (842 MB)</li> <li>SOLIDWORKS Electrical (908 MB)</li> <li>SOLIDWORKS Composer (1.3 GB)</li> </ul> |
|                                          | Install SOLIDWORKS 2017 SP2.0<br>3D CAD software for the creation of parts, assemblies and drawings and the visualization and sharing<br>of those designs.                                                                                                    |

VI. scroll down the modules, tick the modules as per snapshot....after that hit Back to summary

| SOLIDWORKS 2017 SP2.0 Insta                       | ORKS                                                                                                    |
|---------------------------------------------------|----------------------------------------------------------------------------------------------------|
| 2017                                              |                                                                                                    |
| Welcome<br>Serial Number<br>System Check          | Product Selection         Select products to install.         SOLIDWORKS Premium         Select different packages or products                                                                                                    |
| Summary<br>Product Selection<br>Install<br>Finish | SOLIDWORKS Composer Player (386 MB)         SOLIDWORKS Composer Player (386 MB)         SOLIDWORKS Inspection (530 MB)         SOLIDWORKS Visualize (2.0 GB)         SOLIDWORKS Visualize Boost (524 MB)         SOLIDWORKS PCB (1.2 GB)         SOLIDWORKS PDM Client (824 MB)         SOLIDWORKS Simulation (193 MB)         SOLIDWORKS Simulation (193 MB)         SOLIDWORKS Motion (5 MB)         Install SOLIDWORKS 2017 SP2.0         3D CAD software for the creation of parts, assemblies and drawings and the visualization and sharing of those designs.         Estimated space required for installation: 8.3 GB |
| Cancel Help                                       | ) er Back to Summ                                                                                                    |

VII. Click on "Download Options"..untick the background downloader option

| SOLIDWORKS 2017 SP2.0 In                            | stallation Manager                                                                                                    | - 🗆 X           |
|-----------------------------------------------------|----------------------------------------------------------------------------------------------------|-----------------|
| <b>35 SOLID</b> W                                   | IORKS                                                                                                    |                 |
| Welcome<br>Serial Number<br>System Check<br>Summary | Download Options Do you want to use the Background Downloader? ⑦ Use the background downloader for future service packs. |                 |
| Install<br>Finish                                   |                                                                                                    |                 |
| Cancel H                                            | elp                                                                                                    | Back to Summary |

Again click 'Back to Summary'...below widow will appear

| Solidworkszuli spzinie                           | ORKS                                                                                                    |                                                                                |
|--------------------------------------------------|----------------------------------------------------------------------------------------------------|--------------------------------------------------------------------------------|
| 2017<br>Welcome<br>Serial Number<br>System Check | Summary<br>This is a new installation of 2017 SP2.0.                                                                                                    | CHANGE 2                                                                       |
| Summary<br>Install<br>Finish                     | SOLIDWORKS: PhotoView 360, SOLIDWORKS Toolboo<br>TolAnalyst, CircuitWorks, SOLIDWORKS Costing, Desi<br>Studio Tools for Applications (VSTA), Help Files<br>SOLIDWORKS Languages: English<br>eDrawings<br>SOLIDWORKS Flow Simulation<br>SOLIDWORKS Plastics<br>SOLIDWORKS Motion | x, SOLIDWORKS Routing, ScanTo3D,<br>gn Checker, Example Files, Manuals, Visual |
|                                                  | Download Options     Background downloader: Do not use                                                                                                    | CHANGE 🔗                                                                       |
|                                                  | Installation Location     Toolbox/Hole Wizard Options                                                                                                    |                                                                                |
|                                                  | <ul> <li>✓ I accept the terms of the SOLIDWORKS<br/>License Agreement</li> </ul>                                                                                                    | Estimated installation size: 8.3 GB                                            |
| Cancel He                                        | Plp                                                                                                    | Generation Back Install Now                                                    |

Click on "Install Now"... between installation you will be asked for Port No. kindly enter the **Port No. 25734@172.16.8.14** in that and click Next..

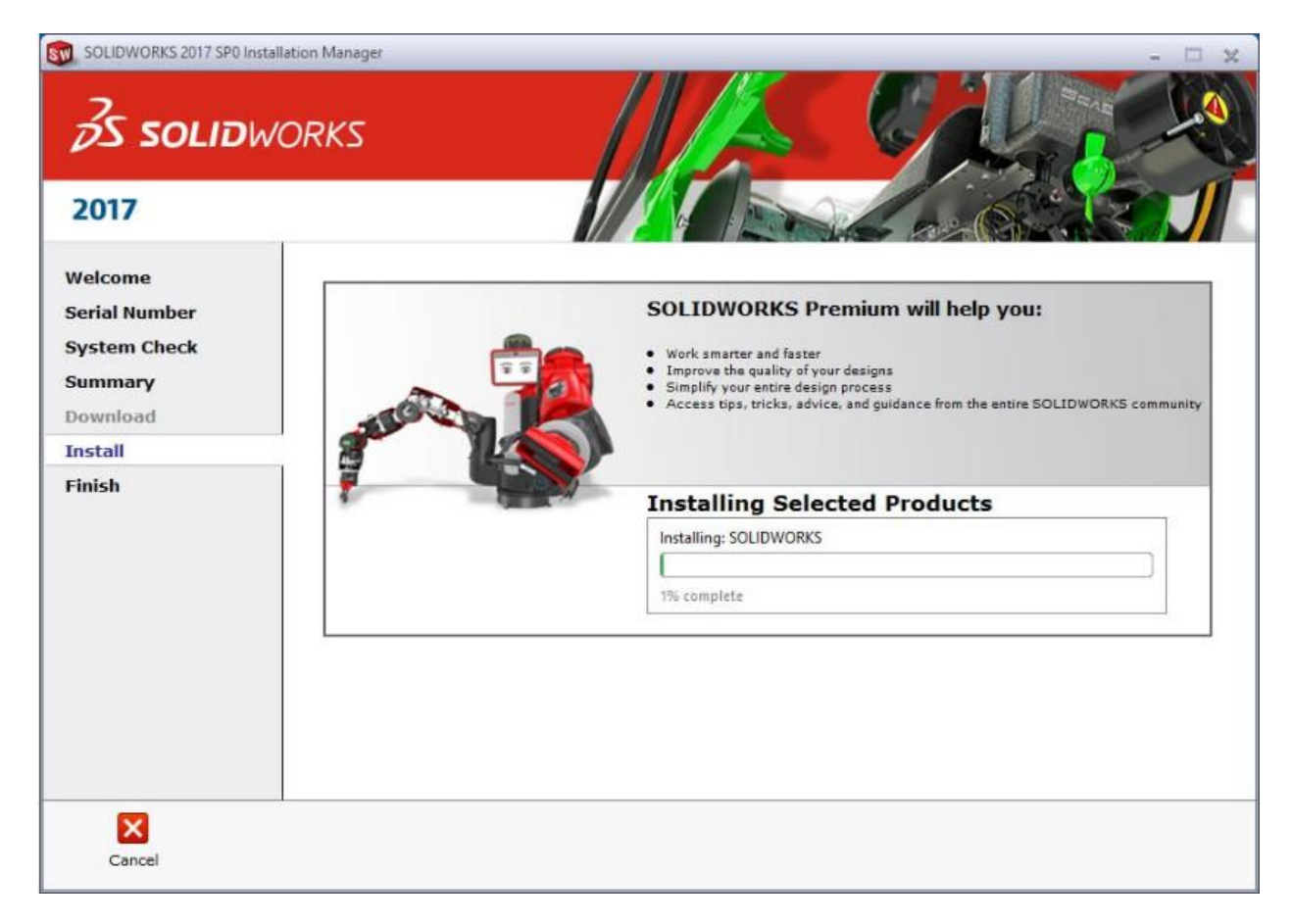

Between the Installation a window will pop up showing "direct him the path of second DVD"

Go to Browse and show him the path of second DVD, it will automatically take the necessary installation file and at last click finish..

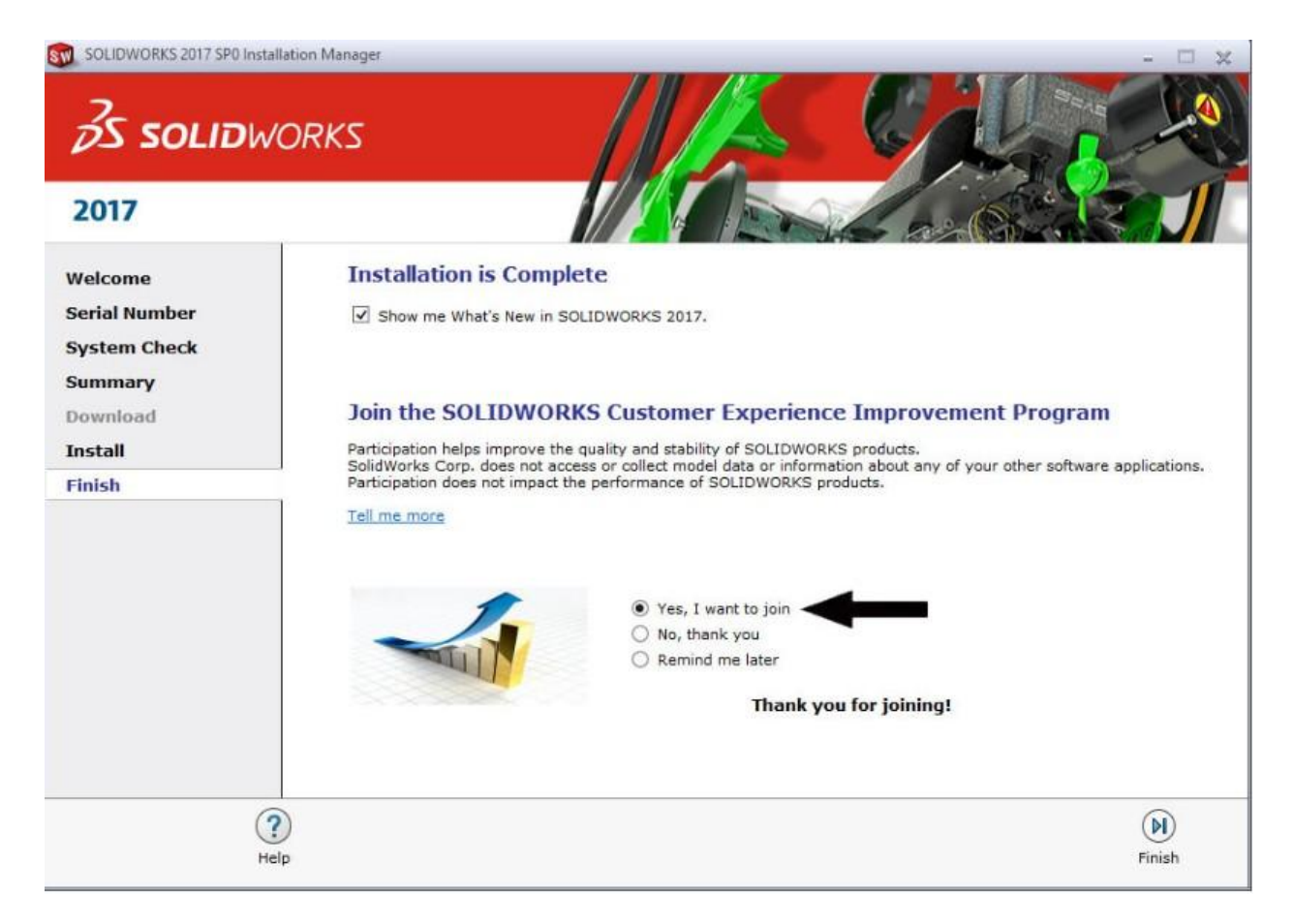

And at last click Finish...before clicking on FINISH tick the button "Remind me later"